第一步:将所需的软件和驱动拷贝的电脑(如桌面)

第二步:将工业相机 CCD 通过数据线和电脑连接好,做好安装准备工作

第三部:打开 控制面板-系统安全-系统-确认自己电脑系统类型(W732位操作系统和 XP 安装方式相同,)

| ●●●● 控制叫版 ◆ 系统科        | 」安至 ▶ 系统                                  |                                                 |  |  |  |  |  |  |  |  |
|------------------------|-------------------------------------------|-------------------------------------------------|--|--|--|--|--|--|--|--|
| 文件(E) 编辑(E) 查看(V) 工具(I | ) 帮助( <u>H</u> )                          |                                                 |  |  |  |  |  |  |  |  |
| 控制面板主页                 | 查看有关计算机的基本                                | 本信息                                             |  |  |  |  |  |  |  |  |
|                        | Windows 版本                                |                                                 |  |  |  |  |  |  |  |  |
| 😽 远程设置                 | Windows 7 旗舰版                             |                                                 |  |  |  |  |  |  |  |  |
| 🚱 系统保护                 | 版权所有 © 2009 Microsoft Corporation。保留所有权利。 |                                                 |  |  |  |  |  |  |  |  |
| 🚱 高级系统设置               | Service Pack 1                            |                                                 |  |  |  |  |  |  |  |  |
|                        | 系统                                        |                                                 |  |  |  |  |  |  |  |  |
|                        | 制造商:                                      | Acer                                            |  |  |  |  |  |  |  |  |
|                        | 型号:                                       | Aspire 1601X                                    |  |  |  |  |  |  |  |  |
|                        | 分级:                                       | 5.1 Windows 本验指数                                |  |  |  |  |  |  |  |  |
|                        | 处理器:                                      | Intel(R) Pentium(R) CPU G630 @ 2.70GHz 2.70 GHz |  |  |  |  |  |  |  |  |
|                        | 安装内存(RAM):                                | 4.00 GB                                         |  |  |  |  |  |  |  |  |
|                        | 系统类型:                                     | 64 位操作系统                                        |  |  |  |  |  |  |  |  |
|                        | 笔和触摸:                                     | 没有可用于此显示器的笔或触控输入                                |  |  |  |  |  |  |  |  |
| <b>第四步:</b> 选择 设备管理器,  | 找我们需要安装的                                  | 工业相机 CCD, FXXXCF Camera (XXX                    |  |  |  |  |  |  |  |  |

一般为相机像素,36万像素即为 F36CF Camera,120 万像素即为 F120CF Camera, 500 万像素即为 F500CF Camera, 依次类推)

|                                       |                                                                                                    | #18 |
|---------------------------------------|----------------------------------------------------------------------------------------------------|-----|
|                                       | 面板 ▶ 系統和安全 ▶ 系统                                                                                                    |     |
| 文件(F) 编辑(E) 查                         | 看(V) 工具(T) 帮助(H)                                                                                                    |     |
| - (                                   |                                                                                                    |     |
| 控制面板主页                                |                                                                                                    |     |
| 👰 设备管理器                               | 文件(E) 操作(A) 查看(V) 帮助(H)                                                                                                    |     |
|                                       |                                                                                                    |     |
|                                       | szoumit-PC                                                                                                    |     |
| ● 系统保护                                | ▷ - 4 DVD/CD-ROM 驱动器                                                                                                    |     |
| 🚱 高级系统设置                              | ▷ · 🕞 IDE ATA/ATAPI 控制器                                                                                                    |     |
|                                       | ▶ • 🛄 便携设备                                                                                                    |     |
|                                       |                                                                                                    |     |
|                                       |                                                                                                    |     |
|                                       |                                                                                                    |     |
|                                       |                                                                                                    |     |
| ſ                                     | ▲ 🕞 其他设备                                                                                                    |     |
|                                       |                                                                                                    |     |
|                                       | ▶ □ 開 人体学辅入设备                                                                                                    |     |
|                                       | ▶ ■ 声音、视频和游戏控制器                                                                                                    |     |
|                                       |                                                                                                    |     |
|                                       |                                                                                                    |     |
|                                       | ● 一副 国际反用                                                                                                    |     |
|                                       | ◎ ···· Lassission in Lassission in Concestored in Concestored in |     |
|                                       | ▶ 1 系统设备                                                                                                    |     |
|                                       | ▷                                                                                                    |     |
|                                       |                                                                                                    |     |
|                                       | Comora 选择 再新亚利程序软件                                                                                                    |     |
|                                       | Lamera, 见律 _ 史制犯列在广拓任,                                                                                                    |     |
| ▶ - (二) 键盘                            |                                                                                                    |     |
| ▲ ● 其他设备                              |                                                                                                    |     |
| F120CF Camer                          |                                                                                                    |     |
| ▷ 调 人体学输入设备                           | 空前記録加全方式(+(ア)                                                                                                    |     |
| P···································· | 卸载(U)                                                                                                    |     |
| ▲ 通用串行总线控制                            |                                                                                                    |     |
| 🖗 Generic USE                         | 行动用1至2659年1年DX 和J( <u>A</u> )                                                                                                    |     |
| Generic USE                           | 属性(R)                                                                                                    |     |
| Intel(R) 6 Series                     | s/C200 Series Chipset Family USB Enhanced Host Control                                                                                                    |     |
| Intel(K) o Series                     | S/C200 Series Chipset Family USB Enhanced Host Control                                                                                                    |     |
|                                       |                                                                                                    |     |

3.在弹出的对话框中选择 —<mark>浏览计算机查找驱动程序软件(R)</mark>

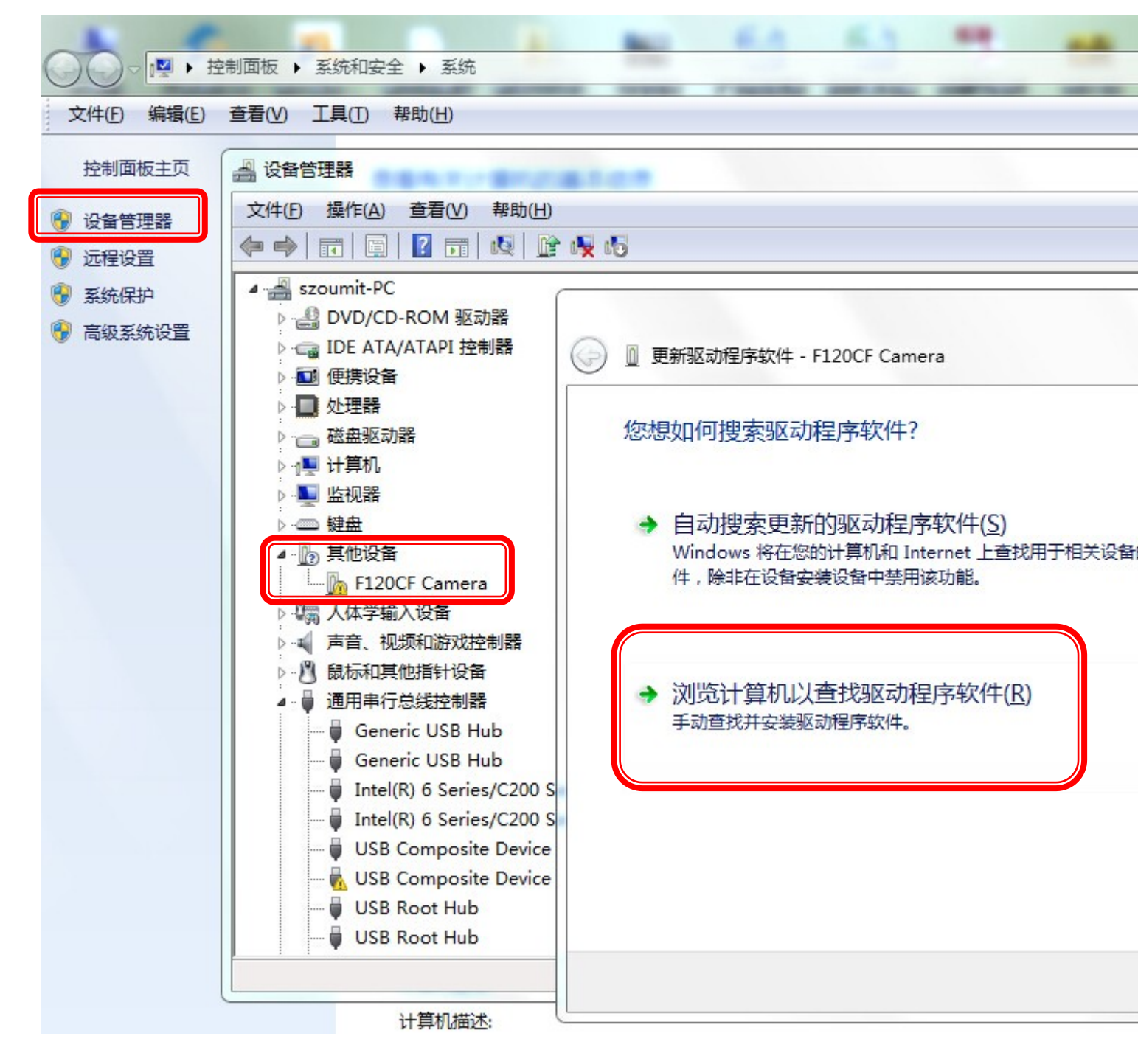

4.) 选择----浏览

|   |                                                                          | 23 |
|---|--------------------------------------------------------------------------|----|
| G | 〗 更新驱动程序软件 - F120CF Camera                                               |    |
|   | 浏览计算机上的驱动程序文件                                                            |    |
|   | 在以下位置搜索驱动程序软件:<br>C:\Users\szoumit\Desktop\工具显微镜驱动DS-极其重要\RZ-F5C ▼ 浏览(R) |    |
|   | ☑ 包括子文件夹(1)                                                              |    |
|   | 从计算机的设备驱动程序列表中选择(L)<br>此列表将显示与该设备兼容的已安装的驱动程序软件,以及与该设备处于同一类别下的所有驱动程序软件。   |    |
|   | 下一步(N)                                                                   | 消  |

5.)在弹出的对话框中找到我们的软件和驱动,这一步非常的关键,这时候需要打开 图示红色圆圈中的三角小箭头,这样就可以全部显示我们的驱动—Driver\_X64 和 Driver\_X86,

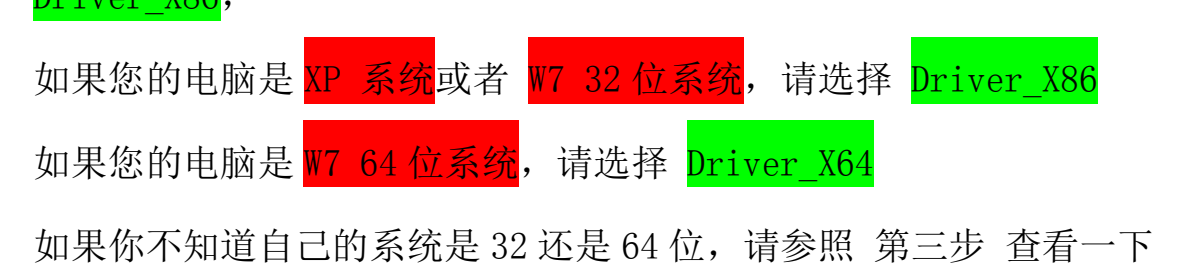

选择好具体的驱动后选择 确定一下一步,在弹出的对话框中选择一始终安装驱动程序软件(I)

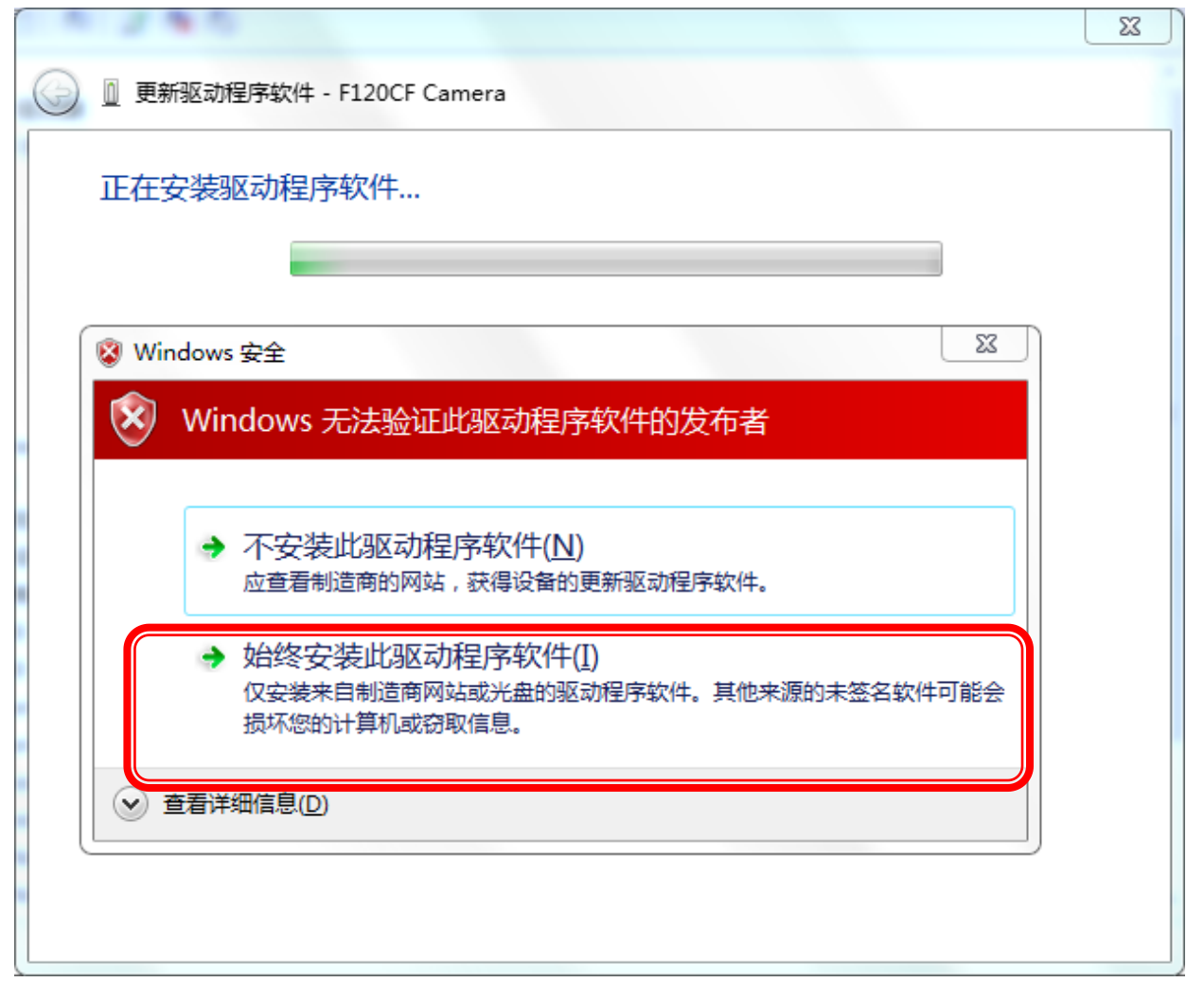

6)等待片刻驱动即可安装完毕.驱动安装完毕选择关闭.这是我们可以看到设备管理器里面安装好的工业相机CCD.

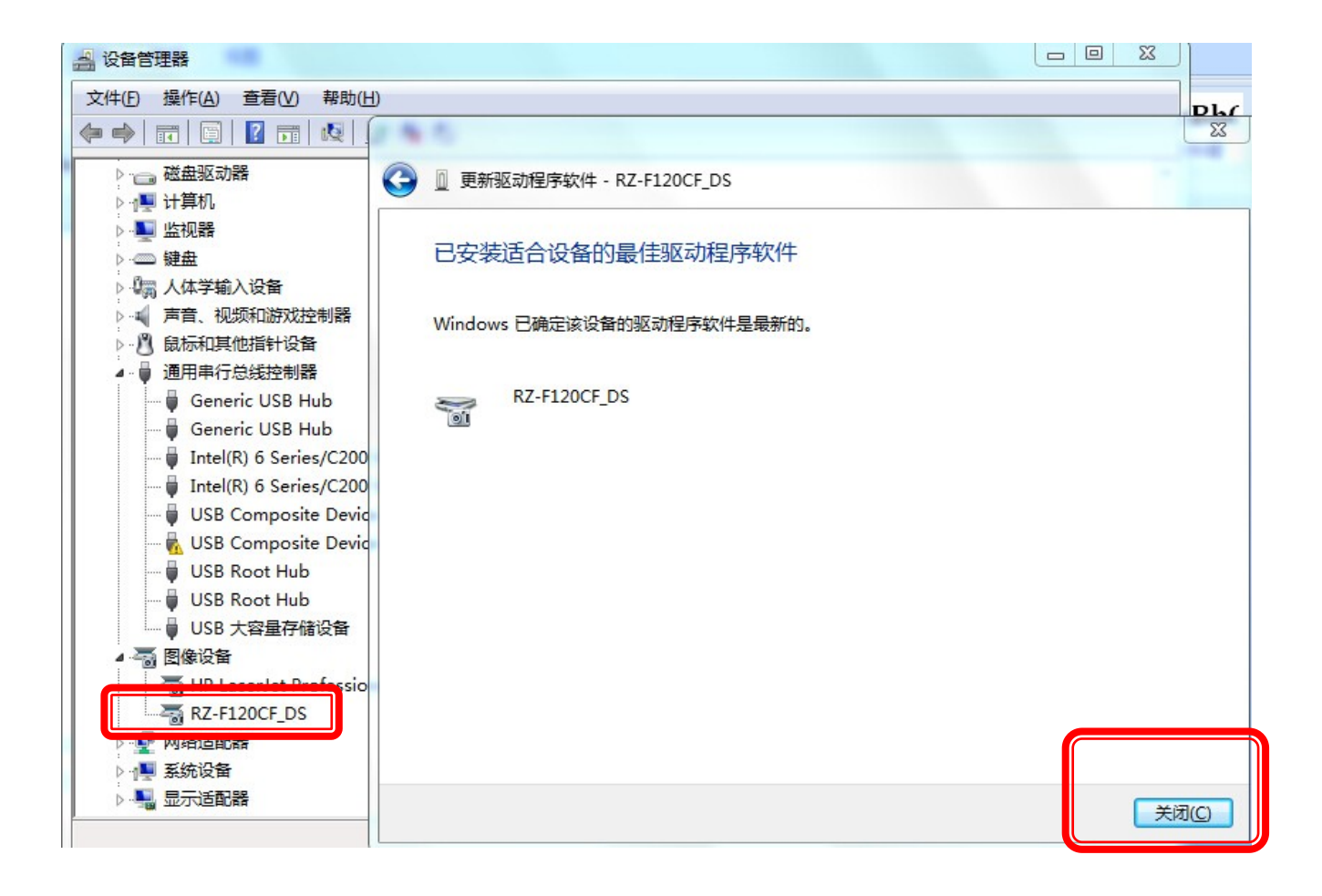

| 浏览文件夹              | 8        |
|--------------------|----------|
| 选择包含您的硬件的驱动程序的文件夹。 |          |
|                    |          |
| ■ 桌面               | <u> </u> |
| ▷ 🧊 库              |          |
| > 🔀 szoumit        |          |
| ▷ 1 9 计算机          | =        |
| ▷ 📬 网络             |          |
| ▲ 퉬 120W像素高清相机专用软件 |          |
| a 🍌 Driver         |          |
| Арр                |          |
| Driver             |          |
| Driver_x64         |          |
| Driver_x86         |          |
| ▶ 🌆 2015年报价单       |          |
| SOPTOP             | Ŧ        |
| 文件夹 (E): szoumit   |          |
|                    |          |
| 确定                 | 消        |

## 第五步:安装视频测量软件

1) 打开软件包,双击 OMT-1.5D,

|                                      | <b>n</b> |               | Real Property lies | 6.0 6.1         |      | -    |
|--------------------------------------|----------|---------------|--------------------|-----------------|------|------|
| ○○○○○○○○○○○○○○○○○○○○○○○○○○○○○○○○○○○○ | 高清相机专用软件 | 4 ▶           | _                  |                 | -    | _    |
| 文件(E) 编辑(E) 查看(V)                    | 工具(T) 帮助 | b( <u>H</u> ) |                    |                 |      |      |
| 组织 ▼   包含到库中 ▼                       | 共享 ▼     | 新建文件夹         |                    |                 |      |      |
| ☆ 收藏夹                                | ▲ 名称     | <u>^</u>      |                    | 修改日期            | 类型   | 大小   |
| 三 桌面                                 | Driv     | er            |                    | 2015/1/12 10:41 | 文件夹  |      |
| 📃 最近访问的位置                            | 🔂 OM     | T-1.5D        |                    | 2014/7/1 10:46  | 应用程序 | 4,87 |
| OneDrive                             |          |               |                    |                 |      |      |
| 🗼 下载                                 |          |               |                    |                 |      |      |
| <b>岸</b>                             |          |               |                    |                 |      |      |
| 🛶 🕂                                  |          |               |                    |                 |      |      |
|                                      |          |               |                    |                 |      |      |
|                                      |          |               |                    |                 |      |      |

| 2.)在弹出的对话框。                                                                                                    | 中选择                                                                                | NEXT-NEXT              | -NEXT-Ins                                                              | tall-Finish           | 完成安装 |
|----------------------------------------------------------------------------------------------------|------------------------------------------------------------------------------------|------------------------|------------------------------------------------------------------------|-----------------------|------|
| 🛃 Setup - OMT-1.5D                                                                                                    |                                                                                    |                        |                                                                        |                       |      |
|                                                                                                    | Welcon<br>Wizard<br>This will inst<br>It is recomm<br>continuing.<br>Click Next to | me to the d            | OMT-1.5D<br>computer.<br>se all other applicated<br>tel to exit Setup. | Setup<br>tions before |      |
|                                                                                                    |                                                                                    |                        | <u>N</u> ext >                                                         | Cancel                |      |
| Ready to Install<br>Setup is now ready to begin                                                                                                    | n installing OM                                                                    | IT-1.5D on your co     | mputer.                                                                |                       |      |
| Click Install to continue with<br>change any settings.                                                                                               | n the installatio                                                                  | on, or click Back if y | you want to review                                                     | or                    |      |
| Destination location:<br>C:\Program Files (x86)\<br>Start Menu folder:<br>OMT-1.5D<br>Additional tasks:<br>Additional icons:<br>Create a desktop ico | 0MT-1.5D                                                                           |                        |                                                                        |                       |      |
|                                                                                                    |                                                                                    | < <u>B</u> ack         | Install                                                                | Cancel                |      |

|  |  | ΣS |
|--|--|----|
|--|--|----|

| 🔀 Setup - OMT-1.5D |                                                                                                    |
|--------------------|----------------------------------------------------------------------------------------------------|
|                    | Completing the OMT-1.5D Setup<br>Wizard                                                                                       |
|                    | Setup has finished installing OMT-1.5D on your computer. The<br>application may be launched by selecting the installed icons. |
|                    | Click Finish to exit Setup.                                                                                                   |
|                    | Launch OMT-1.5D                                                                                                    |
|                    |                                                                                                    |
|                    |                                                                                                    |
|                    |                                                                                                    |
|                    |                                                                                                    |
|                    |                                                                                                    |
|                    | <u>F</u> inish                                                                                                    |

打开软件,点击 开启视屏 即可正常使用软件.

|   |     | MT-            | 1.50 | つ 苏州     | 州欧洲 | K特光            | 电利     | 壮技存        | 有限 | 公司   |   |           |         |              |     |            |     |               |   |   |   |                |   |
|---|-----|----------------|------|----------|-----|----------------|--------|------------|----|------|---|-----------|---------|--------------|-----|------------|-----|---------------|---|---|---|----------------|---|
| 6 | l Ì | : <b>(牛(</b> E | )    | 视图       | 视   | 顷              | 图像     | 敷<br>ひ     | 理  | 图像测  | 朣 | 细胞        | 计数      | 设置           | i i | 高级         | 帮   | 助( <u>H</u> ) |   |   |   |                |   |
|   |     | ŀ.             | 0    | ο        | ۰0  |                | Ø?     | Ċ          | 1  | -    | В | EN        | V P     | Z            | +   | <b>.</b> ( | Ji. |               |   |   | • |                | • |
|   |     | Ē              |      | <u>4</u> | 26  | W              |        | L          | 12 | // □ | 0 | $\otimes$ | 0 0     | ) <i>,</i> 5 | Ŷ   | Т          | h:  | ш             | 1 | ٩ | 1 | <u>888</u>   A | I |
|   | Ð   | Ģ              |      | P        |     | -1 <u>1</u> 1- | $^{+}$ | $\diamond$ | ×× | 影龙   | C | <b>R</b>  | R<br>GB |              |     |            |     |               |   |   |   |                |   |
|   | 综   | 合窗口            | ]    |          |     |                | ņ      | ×          |    |      |   |           |         |              |     |            |     |               |   |   |   |                |   |
|   |     |                |      |          |     |                |        |            |    |      |   |           |         |              |     |            |     |               |   |   |   |                |   |
|   |     |                |      |          |     |                |        |            |    |      |   |           |         |              |     |            |     |               |   |   |   |                |   |
|   |     |                |      |          |     |                |        |            |    |      |   |           |         |              |     |            |     |               |   |   |   |                |   |
|   |     |                |      |          |     |                |        |            |    |      |   |           |         |              |     |            |     |               |   |   |   |                |   |
|   |     |                |      |          |     |                |        |            |    |      |   |           |         |              |     |            |     |               |   |   |   |                |   |
|   |     |                |      |          |     |                |        |            |    |      |   |           |         |              |     |            |     |               |   |   |   |                |   |
|   |     |                |      |          |     |                |        |            |    |      |   |           |         |              |     |            |     |               |   |   |   |                |   |
|   |     |                |      |          |     |                |        |            |    |      |   |           |         |              |     |            |     |               |   |   |   |                |   |
|   |     |                |      |          |     |                |        |            |    |      |   |           |         |              |     |            |     |               |   |   |   |                |   |
|   |     |                |      |          |     |                |        |            |    |      |   |           |         |              |     |            |     |               |   |   |   |                |   |